## Kopírování nastavení práv

()

Veškeré původní nastavení cílové role budou přepsány.

Chcete-li zkopírovat nastavení oprávnění z jedné role na druhou postupujte následujícím způsobem.

- 1. V navigaci zvolte sekci Administrace | Zabezpečení systému | Role a vyberte roli, která má být zdrojem pro kopírování oprávnění.
- 2. Na kartě **Domů** ve skupině **Akce** klikněte na položku **Převzít práva z role.**
- 3. Při kopírování nastavení práv z jedné role na druhou dojde k upozornění uživatele na tuto akci. Pokračujte volbou tlačítka **OK**.
- 4. Zobrazí se dialog pro zadání zdrojové a cílové role. Vyplňte povinné položky a dialog potvrďte volbou OK.

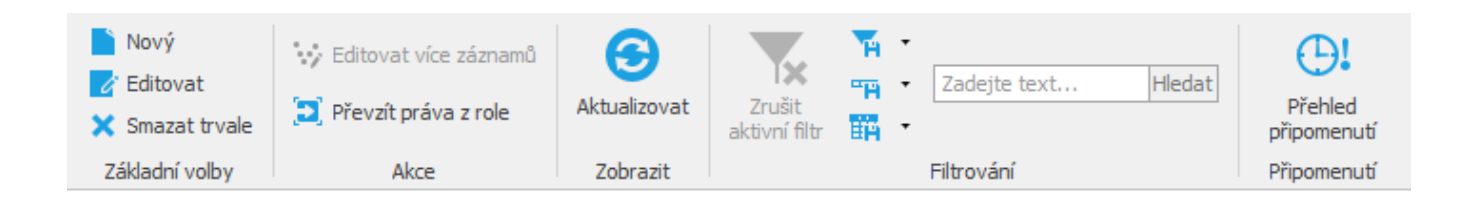

| Převzít práva z role |                       | _  |      | $\times$ |   |
|----------------------|-----------------------|----|------|----------|---|
| Zdrojová role        | Správce majetku       |    | ×    | Ŧ        | ^ |
| Cílová role          | S Vyberte Cílová role |    | x    | •        | ~ |
|                      |                       | Ok | Stor | no       | ] |